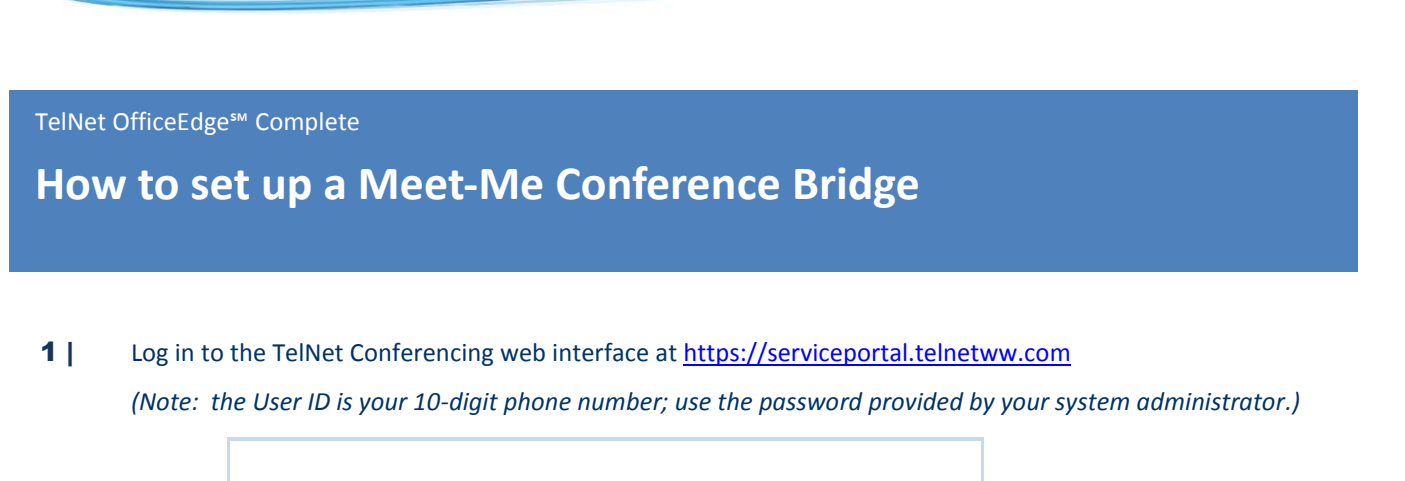

| Username Password Login Login           |  |  |  |  |  |
|-----------------------------------------|--|--|--|--|--|
| Copyright © 2014 TelNet Worldwide, Inc. |  |  |  |  |  |
|                                         |  |  |  |  |  |

## **2** Select **Meet-Me Conferencing** from the Service type pull down menu.

| Profile Calling Features My Calls Utilities                                                                             |  |
|----------------------------------------------------------------------------------------------------|--|
|                                                                                                    |  |
| View and update your call services settings                                                                             |  |
| Service type: Meet-Me Conferencing  All Services Incoming Calls Outgoing Calls Outgoing Calls No conferences configured |  |
| Meet-M     Calling Plans       Messaging     Client Applications       Save     Meet-Me Conferencing                    |  |

## **3** To create a new conference bridge, click **Add.**

| Profile Calling Features My Calls Utilities                                     |   |
|---------------------------------------------------------------------------------|---|
| View and update your call services settings                                     | 1 |
| Service type: Meet-Me Conferencing  Save                                        |   |
| Meet-Me Conferencing         No conferences configured         View         Add |   |
| Save                                                                            |   |

**4** Fill in **Title**, other details and options (for example, if you want participants to wait until the moderator has arrived, select "Moderator required to start conference" option.) When complete, click **Save.** 

| Meet-Me Conference Add            | ×                                                |   |
|-----------------------------------|--------------------------------------------------|---|
| Bridge Name:                      | Meet-me Conf 🔻                                   |   |
| *Title:                           | My Conference                                    |   |
| Account Code:                     |                                                  |   |
| Estimated number of participants: |                                                  |   |
|                                   | Restrict number of participants to               | / |
|                                   | Mute all attendees on entry                      | / |
|                                   | End conference when moderator departs            |   |
|                                   | Moderator required to start conference           |   |
| When attendees join/leave:        | Play tone O Play recorded name O No notification |   |
| Type:                             | One Time Recurring Reservationless               |   |
| Start Date: 01/29/2014            |                                                  |   |
| *End Date:   Never  Date          |                                                  |   |
|                                   |                                                  |   |
|                                   |                                                  |   |
|                                   | Save Cancel                                      |   |

**5** After the conference bridge has been created, click **View** to see conference details, followed by **Edit** for details.

| Profile Calling Features My Calls Utilities |                  |
|---------------------------------------------|------------------|
|                                             |                  |
| View and update your call services settings |                  |
| Service type: Meet-Me Conferencing  Save    |                  |
| Meet-Me Conferencing 1 conference con       | figured View Add |
| Save                                        |                  |

|   |                                           | Meet-Me Conference Modify                                                     | × |
|---|-------------------------------------------|-------------------------------------------------------------------------------|---|
| 6 | Conference details include Date(s),       | Bridge Name: Meet-me Conf                                                     |   |
|   | Conference Phone Number and               | *Title: My Conference                                                         |   |
|   | Conference ID to share with your          | Account Code:                                                                 |   |
|   | participants, as well as your Moderator   | Estimated number of participants:                                             |   |
|   | <b>Pin</b> code to access the conference. | Restrict number of participants to                                            |   |
|   | Madify or distribute information          | Mute all attendees on entry                                                   |   |
|   | Moully of distribute information          | End conference when moderator departs                                         |   |
|   | as needed.                                | Moderator required to start conference                                        |   |
|   |                                           | When attendees join/leave: 💿 Play tone 🔘 Play recorded name 🔘 No notification |   |
|   |                                           | Type: 🔘 One Time 🔍 Recurring 🖲 Reservationless                                |   |
|   |                                           | C Schedule                                                                    |   |
|   |                                           | Start Date: 01/29/2014                                                        |   |
|   |                                           | *End Date:      Never                                                         |   |
|   |                                           | Date III                                                                      |   |
|   |                                           | Conference Access                                                             | _ |
|   |                                           | Phone Number: 2 4                                                             |   |
|   |                                           | Conference ID: 8 4                                                            |   |
|   |                                           | - Moderator Access                                                            |   |
|   |                                           | Phone Number: 24 34                                                           |   |
|   |                                           | Moderator Pin: 0 1                                                            |   |
|   |                                           | Delete                                                                        |   |
|   |                                           | boot                                                                          |   |

R25 0214

# Conference Control Commands (touch-tone/ DTMF)

Before the conference begins, participants and moderator can press # to mute/unmute the on hold music.

**Once the conference commences**, conference control commands are available to both moderators and participants at any time during the conference. Only the person who chooses to use this feature by pressing **\*** during the conference hears the menu while other participants continue talking, or listening in to the conference.

#### **Moderator Control Menu**

To access the moderator control menu at any time during the conference, press \*, then press:

- 1 Mute or unmute this line
- 2 Participant count, followed by roll call
- **3** Turn on or turn off Lecture Mode
- 4 Lock or unlock conference
- 6 Invite a new participant by calling the participant
- 8 End conference
- **#** To return to the conference
- ★ Repeat the menu options

## NOTES

**Power dial** – If you don't want to listen to the menu, simply press \* then the digit for the option you want. (e.g., you can press "\*4" to lock the conference.) If you enter any digit other than what's noted here, you are returned back to the conference.

After Lecture Mode, ask to unmute – Lecture Mode mutes participants so that the moderator may speak uninterrupted. After Lecture Mode has been *enabled*, then *disabled*, the moderator must ask participants to unmute their lines by pressing **\***1. Otherwise participants will remain muted.

### **Participant Control Menu**

Control functions are also available to participants who are not moderators. To access the participant control menu at any time during the conference, press \*, then press:

- 1 Mute or unmute myself
- 2 Participant count, followed by roll call
- 9 Log in as moderator
- # To return to the conference
- **★**− Repeat the menu options

#### **NOTES**

**Log in as Moderator option** – When a participant selects this option, they are asked for the moderator PIN. If the PIN is correct, they become a moderator and can execute moderator commands.

**Mute/Unmute** – Participants can only mute or unmute themselves. If a moderator has muted a participant's line, the participant cannot unmute it.